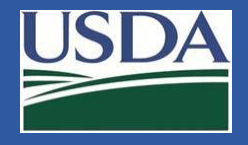

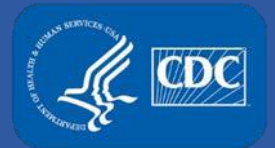

# Electronic Federal Select Agent Program (eFSAP) Information System User Log on Suggestions

Federal Select Agent Program Training

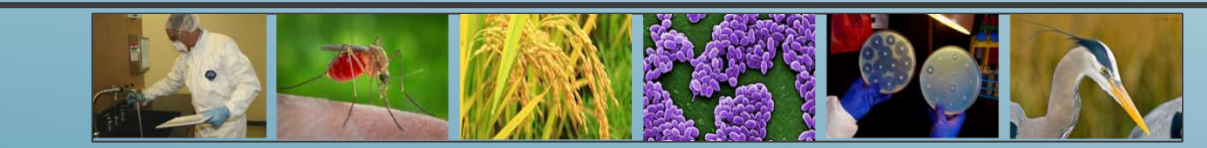

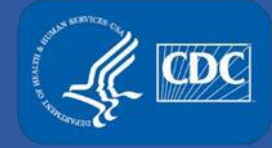

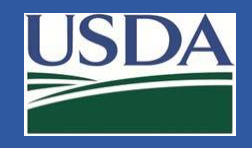

#### Introduction

The Federal Select Agent Program (FSAP) is committed to providing an optimal user experience for the Electronic Federal Select Agent Program (eFSAP) Information System. This presentation includes suggestions to address reported user log on issues.

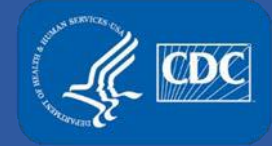

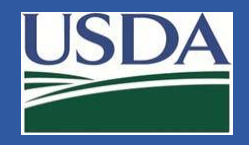

#### **Using Favorites and Bookmarks**

Due to the possibility of login session conflicts, we do not recommend adding the eFSAP system link to your Favorites or Bookmarks. However, we understand the convenience of their use.

If you choose to create a Favorite/Bookmark link, please make sure that you:Log out of any current session in our system.

- •Clear your internet cache to ensure previous sign-in is not captured.
- •Create the Favorite/Bookmark prior to any attempt to log in again to the system.

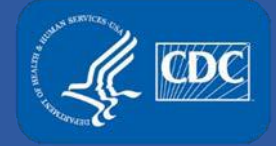

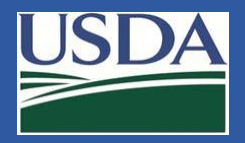

Open Internet Explorer and click the gear icon in the upper right of the window. Click the **Internet Options**.

| arch. | p                        | Ŧ   | ŵ | N      | - |
|-------|--------------------------|-----|---|--------|---|
|       | Print                    |     |   |        | > |
|       | File                     |     |   |        | > |
|       | Zoom (100%)              |     |   |        | > |
|       | Safety                   |     |   |        | > |
|       | Add site to Apps         |     |   |        |   |
|       | View downloads           |     | C | Ctrl+. | J |
|       | Manage add-ons           |     |   |        |   |
|       | F12 Developer Tools      |     |   |        |   |
|       | Go to pinned sites       |     |   |        |   |
|       | Compatibility View setti | ngs |   |        |   |
|       | Internet options         | >   |   |        |   |
|       | About Internet Explorer  |     |   |        |   |

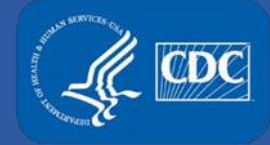

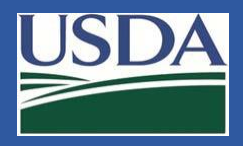

Ensure you are on the "General" tab in the Internet Options window. Click **Settings** in the browsing history section.

| Internet Options ? |                             |                    |                          |                 |                |           | $\times$     |
|--------------------|-----------------------------|--------------------|--------------------------|-----------------|----------------|-----------|--------------|
| General            | Security                    | Privacy            | Content                  | Connections     | Programs       | Advan     | ced          |
| Home p             | age —                       |                    |                          |                 |                |           | _            |
| 9                  | http:                       | //intrane          | page tabs,<br>t.cdc.gov/ | type each add   | iress on its o | wn line.  |              |
|                    |                             |                    |                          |                 |                | $\lor$    |              |
|                    |                             | Use cu             | irrent                   | Use default     | Use n          | ew tab    |              |
| Startup            | )                           |                    |                          |                 |                |           | -            |
| () St              | tart with ta<br>tart with b | abs from ti        | he last ses              | sion            |                |           |              |
| Tabs -             |                             | onic page          |                          |                 |                |           | -            |
| Chan               | ge how we                   | ebpages a          | ire displaye             | d in tabs.      | Ta             | abs       |              |
| Browsin            | ng history                  |                    |                          |                 |                |           | -            |
| Delet<br>form      | e tempora<br>informatio     | ry files, hi<br>n. | istory, cool             | kies, saved pas | swords, and    | d web     |              |
| D                  | elete brow                  | sing histo         | ry on exit               |                 |                |           |              |
|                    |                             |                    | [                        | Delete          | Set            | tings     | $\mathbf{D}$ |
| Appear             | ance —                      |                    |                          |                 |                |           | -            |
| C                  | Colors                      | Lang               | guages                   | Fonts           | Acce           | ssibility |              |
| 🚺 S                | ome <u>settin</u>           | <u>qs</u> are ma   | naged by y               | your system ad  | ministrator.   |           |              |
|                    |                             |                    | Ok                       | ( Ca            | ancel          | Appl      | у            |

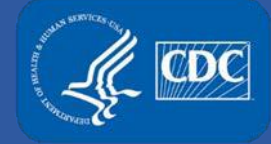

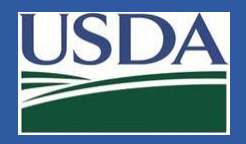

The Website Data Settings Box will appear. Ensure you are on the "Temporary Internet Files Tab". Select **View files**.

| Website Data Settings                                    |              |            |                | ?   | ×    |
|----------------------------------------------------------|--------------|------------|----------------|-----|------|
| Temporary Internet Files                                 | History      | Caches ar  | nd databases   |     |      |
| Internet Explorer stores of<br>for faster viewing later. | copies of    | webpages,  | images, and me | dia |      |
| Check for newer versions                                 | ofstored     | d pages:   |                |     |      |
| O Every time I visit th                                  | ne webpa     | ge         |                |     |      |
| O Every time I start I                                   | internet E   | xplorer    |                |     |      |
| Automatically                                            |              |            |                |     |      |
| ONever                                                   |              |            |                |     |      |
| Disk space to use (8-1024<br>(Recommended: 50-250        | HMB)<br>)MB) | [          | 250 🜲          |     |      |
| Current location:                                        |              |            |                |     |      |
| C:\Users\; _\AppData\Lo                                  | cal Micro    | soft\Windo | ws\INetCache\  |     |      |
| Move folder                                              | View obje    | ects       | View files     | >   |      |
|                                                          |              |            | ОК             | Ca  | ncel |

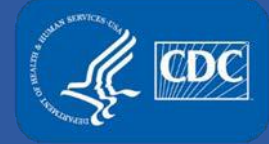

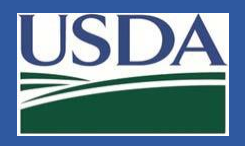

A Windows Explorer window will appear. This is the location of all cached files. Delete all files in the folder. You can quickly select all files by pressing the "CTRL" and "A" buttons simultaneously and then "Delete" to remove all the files permanently.

| 🔹 📙 « Microsoft  | > Windows > INetCache ~                   | ර Search INe    |
|------------------|-------------------------------------------|-----------------|
| iew Tools Help   |                                           |                 |
| Name ^           | Internet Address                          | Туре            |
| 🛋 11.png         | http://blob.weather.microsoft.com/stati   | PNG File        |
| 🎫 11.png         | http://blob.weather.microsoft.com/stati   | PNG File        |
| 🛲 30.png         | http://blob.weather.microsoft.com/stati   | PNG File        |
| 🏝 30.png         | http://blob.weather.microsoft.com/stati   | PNG File        |
| 🏝 31.png         | http://blob.weather.microsoft.com/stati   | PNG File        |
| 🎫 31.png         | http://blob.weather.microsoft.com/stati   | PNG File        |
| ] 5YB-ifwqHP2    | https://fonts.gstatic.com/s/roboto/v18/5  | EOT File        |
| 🎫 670eaaa8-ab1   | https://esp.cdc.gov/sites/ophpr/_catalog  | JPG File        |
| 🟃 ACU%20ALT      | https://esp.cdc.gov/sites/miso/Services/I | Adobe Acrobat I |
| 🛋 addthis-32.png | https://www.cdc.gov/TemplatePackage/      | PNG File        |
| 🕈 amplify.store  | https://ithelpdesk.cdc.gov/webtier-9.34/j | JavaScript File |
| 💰 analytics.js   | https://www.google-analytics.com/anal     | JavaScript File |

Close the Windows Explorer by clicking the X in the upper right corner. Click the OK icon in Internet Explorer Options window to close options. Finally, close all Internet Explorer Windows.

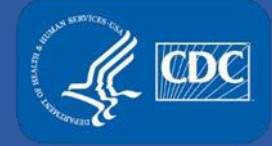

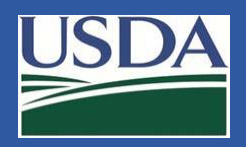

# **Changing Internet Browser Caching Settings – Internet Explorer**

Open Internet Explorer and click the gear icon in the upper right of the window. Click the **Internet Options**.

| arch                | + م      |        |
|---------------------|----------|--------|
| Print               |          | >      |
| File                |          | >      |
| Zoom (100%)         |          | >      |
| Safety              |          | >      |
| Add site to Apps    |          |        |
| View downloads      |          | Ctrl+J |
| Manage add-ons      |          |        |
| F12 Developer Tool  | s        |        |
| Go to pinned sites  |          |        |
| Compatibility View  | settings |        |
| Internet options    | >        |        |
| About Internet Expl | orer     |        |

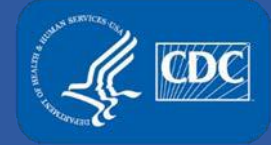

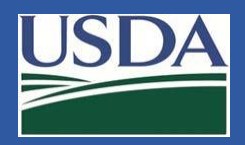

# **Changing Internet Browser Caching Settings – Internet Explorer**

Ensure you are on the "General" tab in the Internet Options window. Click **Settings** in the browsing history section.

| Internet O       | ptions                  |                    |             |                 |               | ?         | ×      |
|------------------|-------------------------|--------------------|-------------|-----------------|---------------|-----------|--------|
| General          | Security                | Privacy            | Content     | Connections     | Programs      | Advar     | nced   |
| Home pa          | age                     | ate home           | page tabs,  | type each add   | ress on its o | own line  | <br>2. |
|                  | , http:/                | //intrane          | t.cdc.gov/  |                 |               |           | 1<br>1 |
|                  |                         | Use cu             | rrent       | Use default     | Use n         | ew tab    |        |
| Startup          |                         |                    |             |                 |               |           | -      |
| ⊖st              | art with ta             | bs from t          | he last ses | sion            |               |           |        |
| ● St             | art with h              | ome page           |             |                 |               |           |        |
| Tabs —           |                         |                    |             |                 |               |           | -      |
| Chan             | ge how we               | ebpages a          | re displaye | d in tabs.      | Ta            | abs       |        |
|                  | -                       |                    |             |                 |               |           | -      |
| Browsin          | g history               |                    |             |                 |               |           | -      |
| Deleti<br>form i | e tempora<br>informatio | ry files, hi<br>n. | story, cool | kies, saved pas | swords, and   | d web     |        |
| De               | elete brow              | sing histo         | ry on exit  |                 |               |           |        |
|                  |                         |                    | [           | Delete          | Set           | tings     |        |
| Appear           | ance —                  |                    |             |                 |               |           | -      |
| C                | olors                   | Lang               | juages      | Fonts           | Acce          | ssibility |        |
| 🚺 So             | ome <u>settin</u>       | <u>qs</u> are ma   | naged by y  | our system ad   | ministrator.  |           |        |
|                  |                         |                    | Ok          | Ca              | incel         | Арр       | ly     |

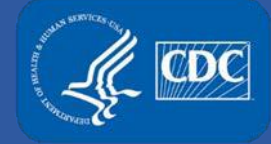

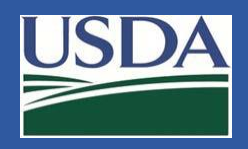

# **Changing Internet Browser Caching Settings – Internet Explorer**

The Website Data Settings Box will appear. Ensure you are on the "Temporary Internet Files Tab". In the middle there are options for "Check for newer versions of stored pages:" We recommend this setting to be "Every time I visit the webpage".

| Website Data Settings                                    |             |           |                  | ?     | ×      |
|----------------------------------------------------------|-------------|-----------|------------------|-------|--------|
| Temporary Internet Files                                 | History     | Caches    | and databases    |       |        |
| Internet Explorer stores of<br>for faster viewing later. | copies of   | webpage   | s, images, and n | nedia |        |
| Check for newer versions                                 | of stored   | pages:    |                  |       |        |
| Every time I visit the                                   | ne webpa    | ge        |                  |       |        |
| O Every time I start I                                   | nternet E   | xplorer   |                  |       |        |
| <ul> <li>Automatically</li> </ul>                        |             |           |                  |       |        |
| ONever                                                   |             |           |                  |       |        |
| Disk space to use (8-1024<br>(Recommended: 50-250        | HMB)<br>MB) |           | 250 🜩            |       |        |
| Current location:                                        |             |           |                  |       |        |
| C:\Users\> .\AppData\Lo                                  | cal (Micro  | soft\Wind | lows\INetCache   | ١     |        |
|                                                          |             |           |                  |       |        |
| Move folder                                              | View obje   | cts       | View files       |       |        |
|                                                          |             |           | OK               |       | Cancel |

Click **OK** to close out of Website Data Settings and Internet Options Windows.

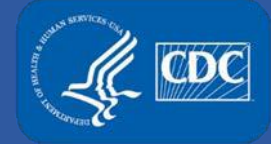

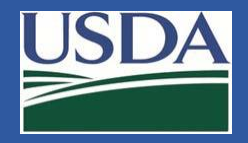

On the top right of the page click menu option, and click on "Settings" from among the drop down menu.

|            | -          | - 0      | ×      |
|------------|------------|----------|--------|
|            | *          |          | :      |
| New tab    |            |          | Ctrl+T |
| New windo  | w          |          | Ctrl+N |
| New incog  | nito windo | w Ctrl+S | hift+N |
| History    |            |          | •      |
| Downloads  |            |          | Ctrl+J |
| Bookmarks  |            |          | Þ      |
| Zoom       | - 10       | • * 00%  | 50     |
| Print      |            |          | Ctrl+P |
| Cast       |            |          |        |
| Find       |            |          | Ctrl+F |
| More tools |            |          | •      |
| Edit       | Cut        | Сору     | Paste  |
| Settings   | )          |          |        |
| Help       |            |          | •      |
| Exit       |            |          | 1      |

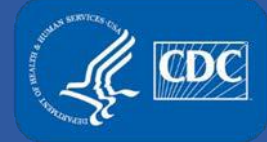

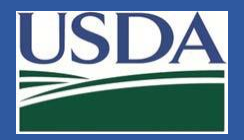

Click **Advanced** at the bottom of the settings page.

| On star | On startup                                |  |  |  |  |  |  |
|---------|-------------------------------------------|--|--|--|--|--|--|
| ۲       | <ul> <li>Open the New Tab page</li> </ul> |  |  |  |  |  |  |
| 0       | Continue where you left off               |  |  |  |  |  |  |
| 0       | Open a specific page or set of pages      |  |  |  |  |  |  |
|         | Advanced 🗸                                |  |  |  |  |  |  |

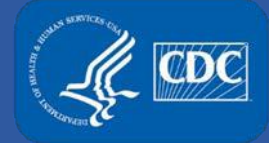

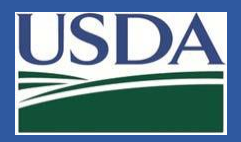

#### Under Privacy option click on **Clear browsing data**.

|           | Allow sites to check if you have payment methods saved                                           |   |
|-----------|--------------------------------------------------------------------------------------------------|---|
|           | Manage certificates<br>Manage HTTPS/SSL certificates and settings                                |   |
|           | Content settings<br>Control what information websites can use and what content they can show you | • |
| $\langle$ | Clear browsing data<br>Clear history, cookies, cache, and more                                   | × |

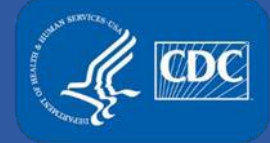

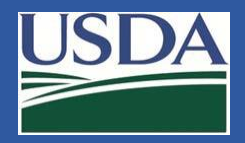

#### Make sure all the boxes are checked and click on **Clear Data**.

| Clea | Clear browsing data |                                                |                  |                          |  |  |  |
|------|---------------------|------------------------------------------------|------------------|--------------------------|--|--|--|
|      |                     | Basic                                          |                  | Advanced                 |  |  |  |
| Time | range               | All time                                       | •                |                          |  |  |  |
| ✓    | Browsin<br>Clears I | ng history<br>history and autocompletic        | ons in the addre | ess bar.                 |  |  |  |
| ✓    | Cookie:<br>Signs y  | s and other site data<br>ou out of most sites. |                  |                          |  |  |  |
|      | Cached<br>Frees u   | l images and files<br>p 319 MB. Some sites ma  | ay load more sle | owly on your next visit. |  |  |  |
|      |                     |                                                |                  |                          |  |  |  |
|      |                     |                                                |                  |                          |  |  |  |
|      |                     |                                                |                  |                          |  |  |  |
|      |                     |                                                |                  | Cancel Clear data        |  |  |  |

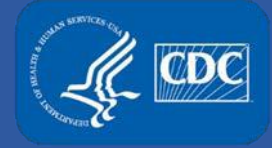

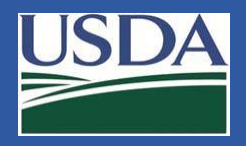

# **Trusted Sites**

Internet browser security rules are usually set by your local IT department. In many cases, we have found that the local settings prevent access if our system hyperlinks are not listed in your local "Trusted Sites" settings. We recommend that you add the <u>Secure Access Management Page</u> as a "trusted site" to computers accessing our system.

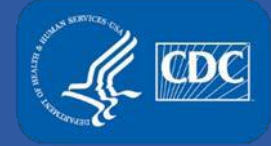

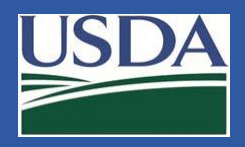

# **Adding System Links to Trusted Sites\* – Internet Explorer**

Open Internet Explorer and click the gear icon in the upper right of the window. Click the **Internet Options**.

| arch | <u>م</u>                 | *   | 66 🕸  | * |
|------|--------------------------|-----|-------|---|
|      | Print                    |     |       | > |
|      | File                     |     |       | > |
|      | Zoom (100%)              |     |       | > |
|      | Safety                   |     |       | > |
|      | Add site to Apps         |     |       |   |
|      | View downloads           |     | Ctrl+ | J |
|      | Manage add-ons           |     |       |   |
|      | F12 Developer Tools      |     |       |   |
|      | Go to pinned sites       |     |       |   |
|      | Compatibility View setti | ngs |       |   |
| <    | Internet options         |     |       |   |
|      | About Internet Explorer  |     |       |   |

\*If you are unable to perform this change, please contact your local IT for assistance.

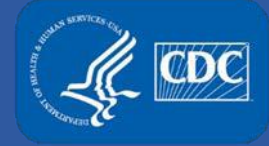

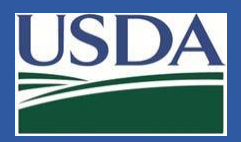

# **Adding System Links to Trusted Sites – Internet Explorer**

The Internet Options Window will appear. Click on the **Security tab**. Select the **Trusted Sites** icon so that it is highlighted, then click on **Sites**.

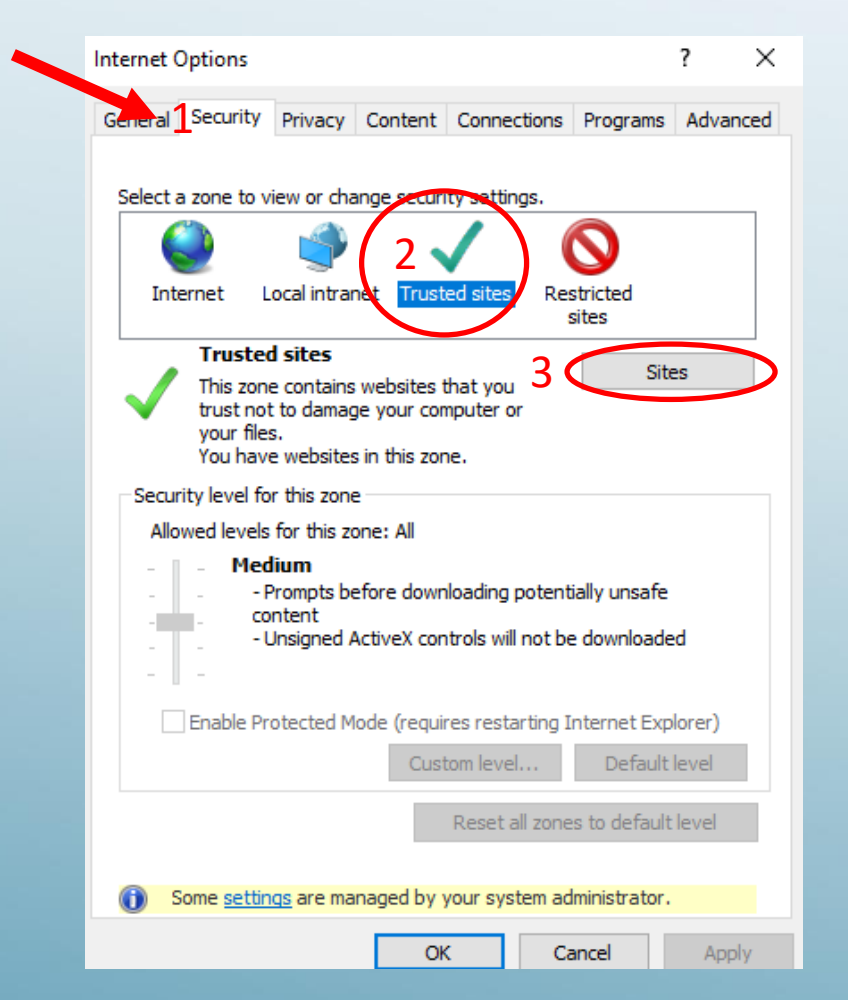

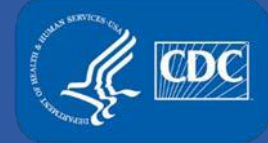

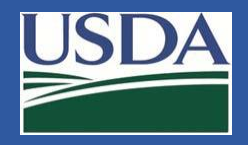

The Trusted Sites window will appear. To add a link, type the website URL into the text field and click Add. If your Text Box and Add button are greyed out, contact your local IT team to assist you in adding our sites. Ensure the <u>Secure Access Management Page</u> is added.

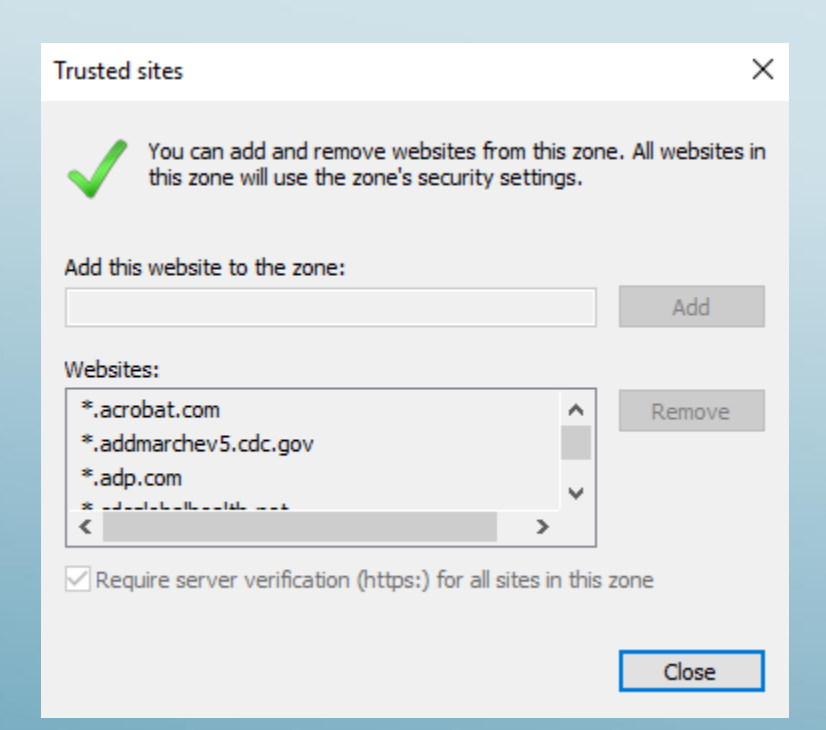

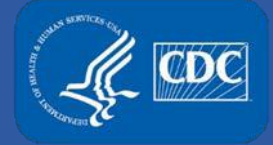

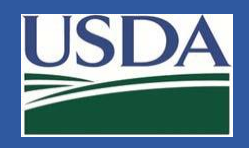

# **Additional Assistance**

- □ The <u>eFSAP Resource Center</u> has resources to assist with the use of eFSAP.
- For technical assistance with eFSAP, or for assistance with the Secure Asset Management System (SAMS), please submit a help request ticket at <u>eFSAP</u> <u>Customer Support Request Form</u>, email <u>eFSAPSupport@cdc.gov</u>, or call 1 (877) 232-3322.
- For all other inquiries regarding your entity's registration, please contact your designated FSAP point of contact (POC).